# Registration: School of Remembering/USA

## **Registration guide at School of Remembering**

To register at the School of Remembering you need a valid credit card or Paypal account .

There's a one time registration fee required of \$15 (11 $\in$ ) for a lifetime membership

**Please Notice** ! You can not register two different individuals by using the same credit card. Otherwise, the previous registration will be canceled by the system .

If you have any registration problems , please feel free to email us at E: anikpegasos@cs.com and we will be glad to help you with your registration at USA / SOR . It is our experience that many people forget to register on the web - site of Drunvalo SOR / USA. We would be happy to avoid this in the future.

Do not forget to subscribe on my web site as well, see the link here. When your deposit or the full amount for the workshop have been met, you will be registered for our own records and your place will be reserved for the workshop. This payment can be done via the bank (see previous link, here above) or by using Paypal or credit card on my <u>personal page</u> on the web site of Drunvalo by going to Upcoming Events, links on the page for selecting one of the workshops that seems suitable for you to attend.

#### 

If you do not have a credit card or a Paypal account , or do not come easily out with all these steps? Please mail us to E: <u>anikpegasos@cs.com</u> and we will be pleased to take care of your registration with USA / SOR.

# If you want to register yourself? please follow the steps here below:

You may also look to the SOR video for more information hier:

It might be convenient to print out the following instructions and to follow them step by step.

#### Step A:

- 1. Click on that webpage on 'enroll now '
- 2. You see your registration request in the order column. Click on 'check out'
- 3. Fill in your name and address on the form ' Billing Address '
- 4. Then click 'continue'
- 5. You can pay by credit card or PayPal
- 6. After completion of the payment click on 'finalize order' you will then automatically receive by email a weblink with your SORID- (...)? password. Your username will be your e-mailadress uou have been used.

#### Step B:

- 1. Go now to the School of Remembering Member page
- 2. Then choose 'Sign In' You use your previously specified email address as username and your password, the one you received by email, such as SORID- (...)?
- 3. Go to the main link (above) called 'Workshops & Certificates'
- 4. Click on the sublink" View all ATIH Workshop Global Teacher Calendars" on the left of the page to select a teacher. Then choose Teacher ' Maria Lagou ' in the list of teachers and click "search"
- 5. Scroll below on the page to see my workshops and select the workshop that you want to participate in.
- 6. Then select the "Register now" blue button in the workshop of your choice on the right side of the page.
- 7. Click on 'Register Now' your registration is complete now.

The SOR will then add you to our class and we will be informed about your participation. After your registration, you can access other exciting videos and lectures. In addition If your workshop is over, I will be able to give you the approved Awakening the Illuminated Heart certificate of completion that

can unlock additional optional extra lessons and forever connects you with our Global Community for future projects.

#### Step C:

- 1. Fill in (below on the page) on my <u>personal website</u> the registration form (if you have not already done so.)
- 2. Make the payment or deposit for the workshop your have already registered.
- 3. Payment of the Workshop : For rates and registration on my personal web site.
- 4. Bank details :
- 5. ING banknr . 46 90 749 t.n.v. ANIK Amsterdam o.v.v your name and date of workshop
- 6. IBAN No. : NL16INGB0004690749 BIC - code : INGBNL2A

### **Pick up your certificate after the workshop:**

- 1. Only after the workshop you can certificate of participation downloaded via this link
- 2. Fill in your email and SORID in click ' Sign in'
- 3. Click above to "Workshops & Certificates
- 4. Then click on the "View my evaluation and Download my Certificate of Completion".
- 5. Then go to this page to the bottom right on the page and click on " Complete Questionnaire.
- 6. At the bottom of the questionnaire 16 ' Review Text Space', you can briefly describe your experience of the workshop. Your text will be visible for everyone on the website Drunvalo, on my page.
- 7. Then at the bottom click on 'Submit'.

8. Now you can download your certificate. Congratulations.

I would love to see you again on one of the days during our ATIH group meditations in our beautiful ANIK center in Abcoude Stationsstraat 14, near Amsterdam. It is easily accessible by public transport and has free parking.

Please contact us: E: anikpegasos@cs. or Phone: +31 (0) 20 625 89 85

Heart Greetings, ♥♥ Maria Lagou